# **Check Device User Manual**

### **USB** Interface

Open "Device Manager", and check the HID device (VID=1403, PID=5001) is exist

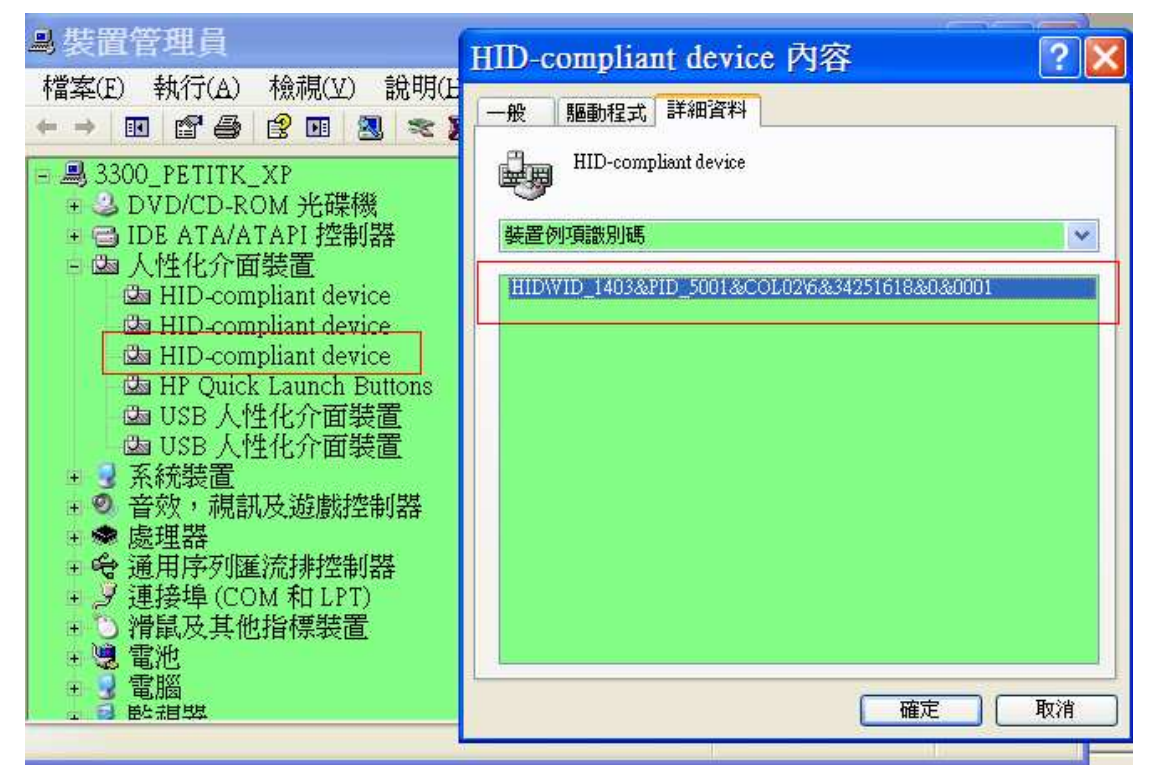

#### **I2C Interface**

Use "USB Bridge" converter board to connect between I2C interface device and computer, refer below figure:

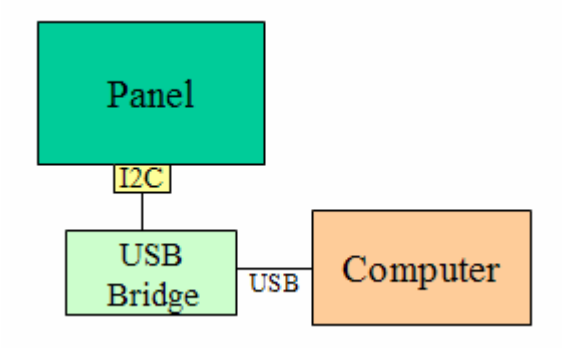

Open "Device Manager", and check the HID device (VID=1403, PID=5001) is exist

| <b>鸟</b> 裝置管理員                                                                                                    | HID-compliant device 內容 ? 🗙                           |
|----------------------------------------------------------------------------------------------------|-------------------------------------------------------|
| 檔案(E)執行(A)檢視(V)說明(E<br>← → ■ ■ ■ ● ② ■ 3 ≈ 2                                                                                                    | 一般 驅動程式 詳細資料                                          |
| <ul> <li>■ 3300_PETITK_XP</li> <li>● DVD/CD-ROM 光碟機</li> <li>● IDE ATA/ATAPI 控制器</li> <li>● 函 人性化介面装置</li> <li>● HID-compliant device</li> <li>● HID-compliant device</li> <li>● HID-compliant device</li> <li>● HID-compliant device</li> </ul> | ★置例項識別碼 ★ HIDWID_1403&PID_5001&COL02%&34251618&0&0001 |
| <ul> <li>A P Quick Launch Buttons</li> <li>B USB 人性化介面裝置</li> <li>B USB 人性化介面裝置</li> <li>+ 3 系統裝置</li> <li>+ ● 音效, 視訊及遊戲控制器</li> <li>+ ● 慶理器</li> </ul>                                                                                          |                                                       |
| + ♥ 通用序列進流排控制器<br>+ J 連接埠 (COM 和 LPT)<br>+ ○ 滑鼠及其他指標裝置<br>+ 號 電池<br>+ 3 電腦<br>- 3 転相緊                                                                                                    | <br><br><br><br><br>                                  |

# Setting

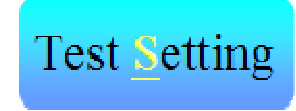

Open ModuleTestTool, enter the "Test Setting" function.

| NOCOL ITO: | 74                     |            |     |
|------------|------------------------|------------|-----|
| NOROW ITO: | 54                     |            |     |
| Interface: | e/se                   |            | I2C |
| Please a   | adjust the red rectang | e's bounds |     |
|            | Press [ESC] to back    | ζ.         |     |
|            | back                   |            |     |
|            |                        |            |     |
|            |                        |            |     |

NOCOL: The number of column ITO NOROW: The number of row ITO

Interface: USB or I2C

Test bounds: If the panel size is not same as computer's display screen, you can adjust it, like below figure:

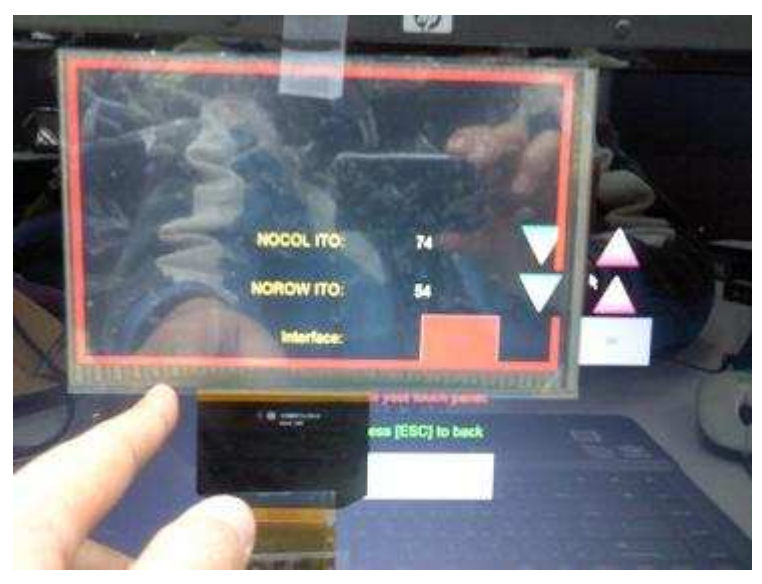

then back to the menu, the setting will be saved.

# Test

## **Boundary Test**

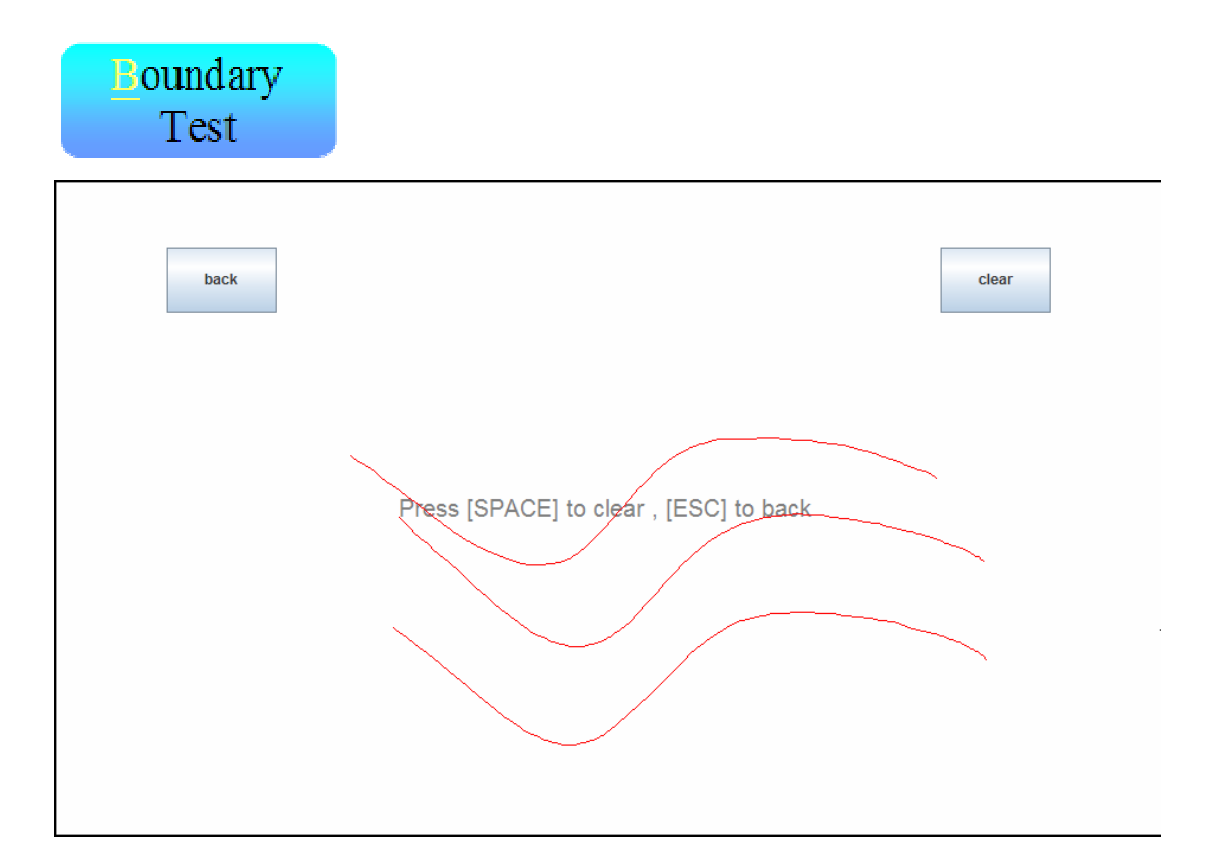

Boundary Test can check touch panel ITO (column and row) are all ok (didn't have open or short condition), or there has some broken ITO line (open) or short point.

#### **Pressure Test**

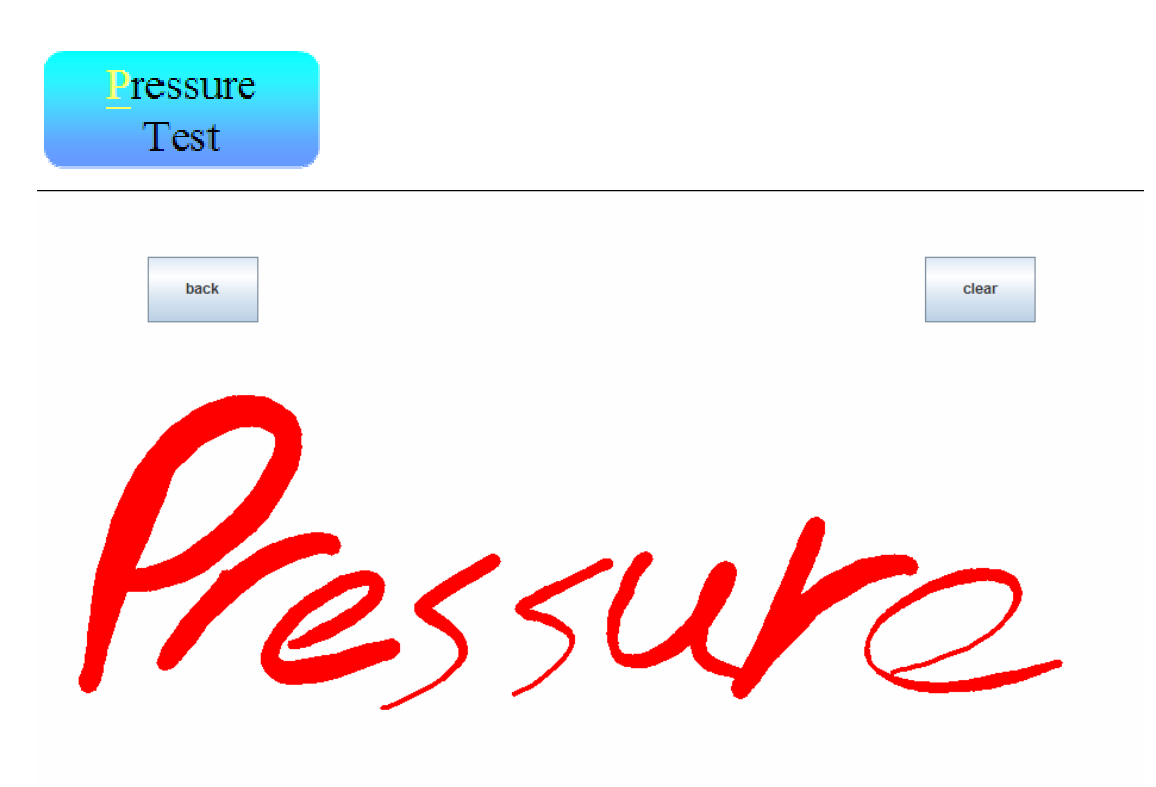

Pressure Test can check the line width is correspond with input force.

## **Location Test**

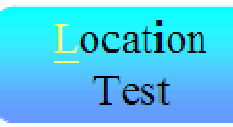

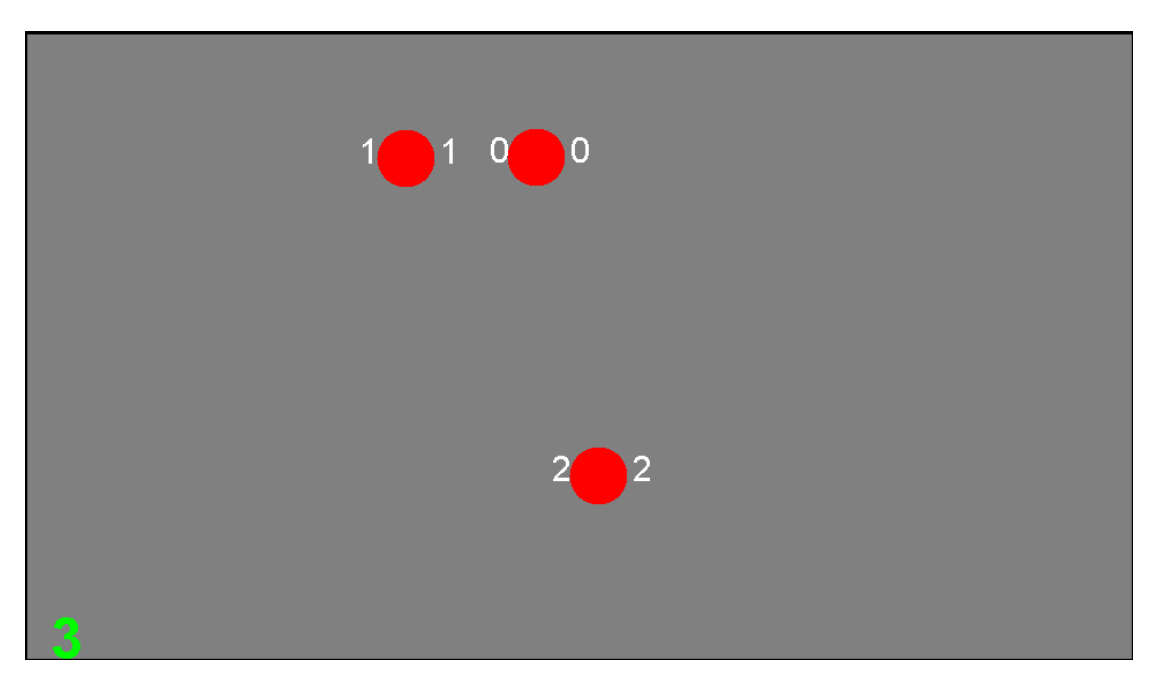

Location Test can check the input point on touch panel is the same as system display point.

## **Key Press Test**

| Key Press<br>Test |   |   |  |
|-------------------|---|---|--|
| 222111            |   |   |  |
| 1                 | 2 | 3 |  |
| 4                 | 5 | 6 |  |
| 7                 | 8 | 9 |  |
| 0                 | < | С |  |

Key Press Test can check "click" function.

#### **Open Short Test**

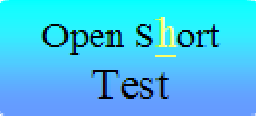

This function is only support Firmware: 130 or after. Please use stylus or fingernail to test

Test Row: from up to down or from down to up to press touch panel, it will draw blue line and number, if any number of 0 to NOROW doesn't appear, It means this number of row maybe open short.

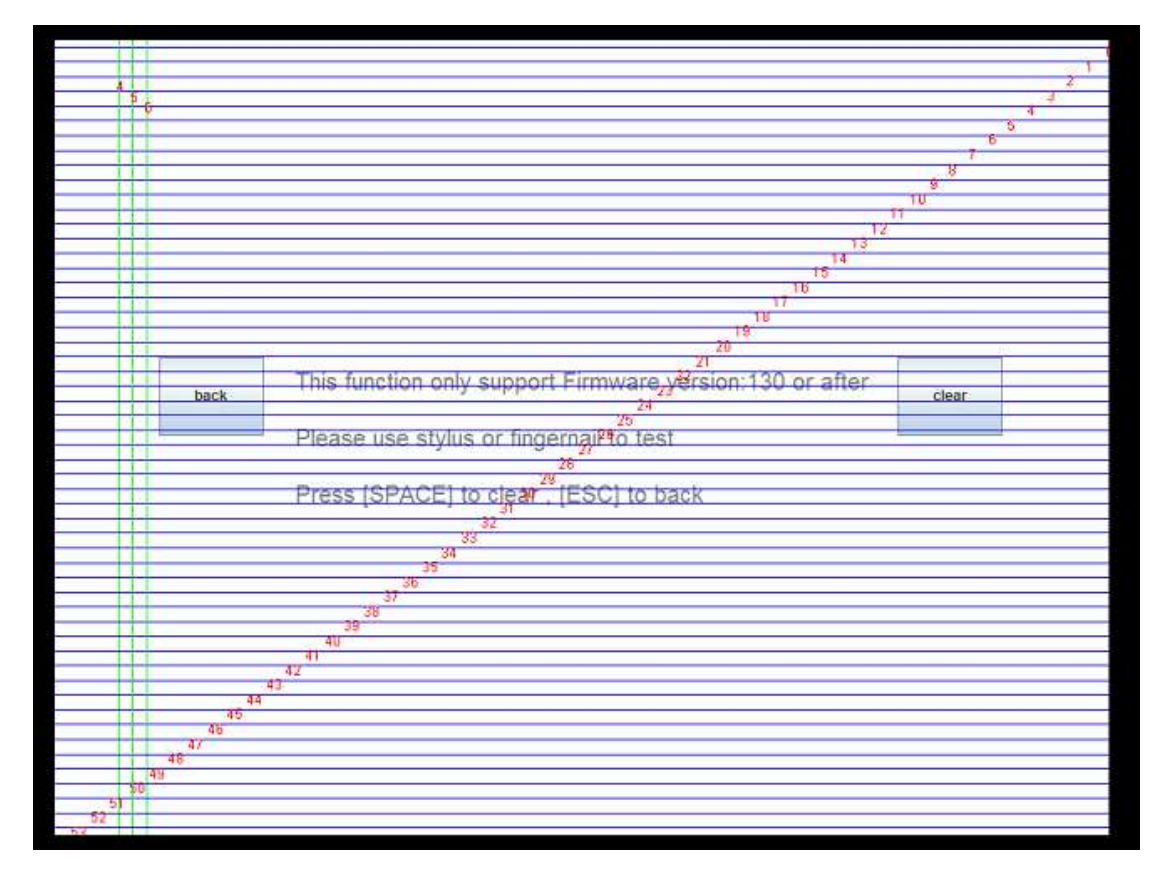

Test Column: from left to right or from right to left to press touch panel, it will draw green line and number, if any number of 0 to NOCOL doesn't appear, It means this number of column maybe open short.

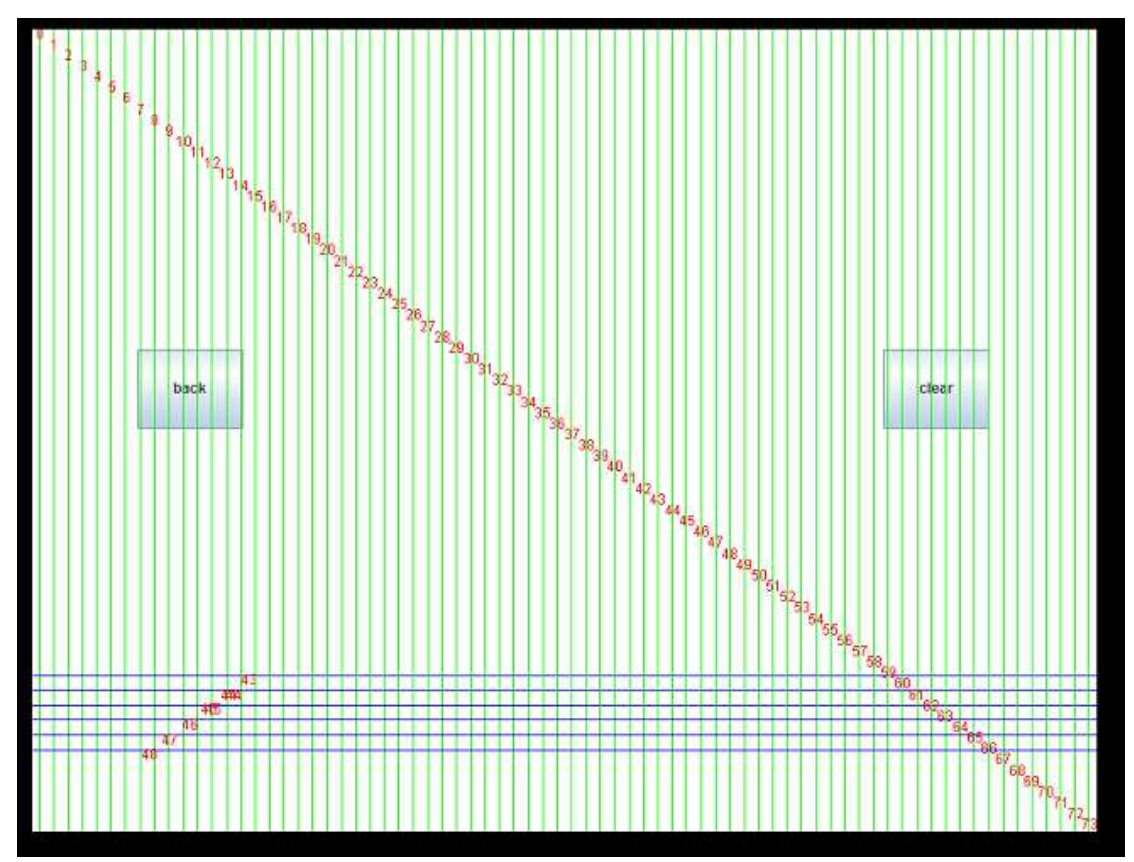

## **I2C Command Test**

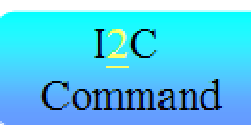

If the Module's interface is I2C or SPI, user can use this function.

|            | Reset      |            |        |  |
|------------|------------|------------|--------|--|
|            |            |            |        |  |
|            | Sleep In   |            |        |  |
|            | _          |            |        |  |
|            | Sleep Out  |            |        |  |
|            |            |            |        |  |
| arg1(Hex): | arg2(Hex): | arg3(Hex): | Submit |  |
|            |            |            |        |  |
|            | back       |            |        |  |

Restart: reset IC Sleep In: go to sleep in mode

Sleep out: go to normal mode

Other command : Input other command to IC ([arg1] [arg2], Hex format)

#### One Parameter:

| arg1(Hex): | 80 | arg2(Hex): | arg3(Hex): | Submit |
|------------|----|------------|------------|--------|
|            |    |            |            |        |

Ex:

80 : Sleep In

81 : Sleep out

Two parameters:

|            |            | 40 |            |        |
|------------|------------|----|------------|--------|
| arg1(Hex): | arg2(Hex): |    | arg3(Hex): | Submit |
|            |            |    |            |        |

Ex:

Digital threshold control : [b3] [0~ff] Continuous touch event define : [95][1~ff]

#### Three parameters:

|            | 8c |            | ff |            | ff |        |
|------------|----|------------|----|------------|----|--------|
| arg1(Hex): |    | arg2(Hex): |    | arg3(Hex): |    | Submit |
|            |    |            |    |            |    |        |

Ex:

```
IC event definition : [8c][0~ff][0~ff]
```

PS:

Every command doesn't change the default value of IC, when hardware reset, all setting will become the default value.

Other command please refer ST9RM01 Command Set V1.4

#### **USB Command Test**

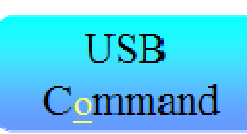

If the Module's interface is USB, user can test this function.

| IDTH(Hex): |            | Chang | je IDTH |  |
|------------|------------|-------|---------|--|
|            |            |       |         |  |
| arg1(Hex): | erg2(Hex): |       | Submit  |  |
|            |            |       |         |  |
|            |            |       |         |  |
|            | back       |       |         |  |

IDTH : set the threshold to IC [0~ff]

Other Command : Input other command to IC ([arg1] [arg2] ,Hex format), Ex:

Threshold : [b3] [0~ff]

PS:

Every command doesn't change the default value of IC, when hardware reset, all setting will become the default value.

Other command please refer ST9RM01 Command Set V1.4